# Keepass: Changer sa masterkey

Comment changer sa clé principale sur keepass

| Difficulté Très facile      | <ul> <li>Durée 5 minute(s)</li> <li>Public Professionnels, Grand public, Médiateurs, Autres</li> </ul> |
|-----------------------------|----------------------------------------------------------------------------------------------------|
| C Licence CC-BY-NC-SA       | Fiche action       contenu                                                                             |
| Sommaire                    |                                                                                                    |
| Introduction                |                                                                                                    |
| Tutoriels prérequis         |                                                                                                    |
| Étape 1 - Ouvrir sa base de | données keepass                                                                                        |
| Étape 2 - Ouvrir le menu "l | ichier"                                                                                                |
| Étape 3 - Changer sa clé pr | incipale ou KeyMaster                                                                                  |
| Commentaires                |                                                                                                    |

## Introduction

La clé principale ou *keymaster* permet d'accéder à sa base de données keepass. Ce tutoriel présente comment changer la clé principale associée à sa base de données

# Tutoriels prérequis

𝗞 Keepass : Créer une nouvelle base de donnée de mots de passe

# Étape 1 - Ouvrir sa base de données keepass

Ouvrir sa base de données (1) en renseignant sa clé principale (2)

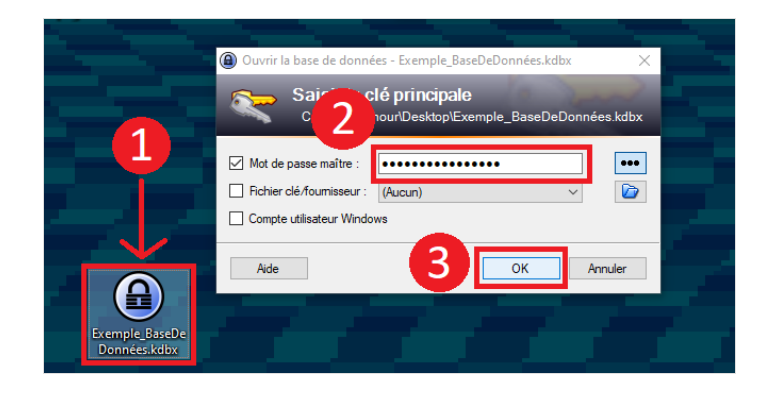

#### Étape 2 - Ouvrir le menu "Fichier"

- 1. Dans la barre d'onglet, cliquer sur l'onglet "Fichiers"
- 2. sélectionner "Modification de la clé principale"

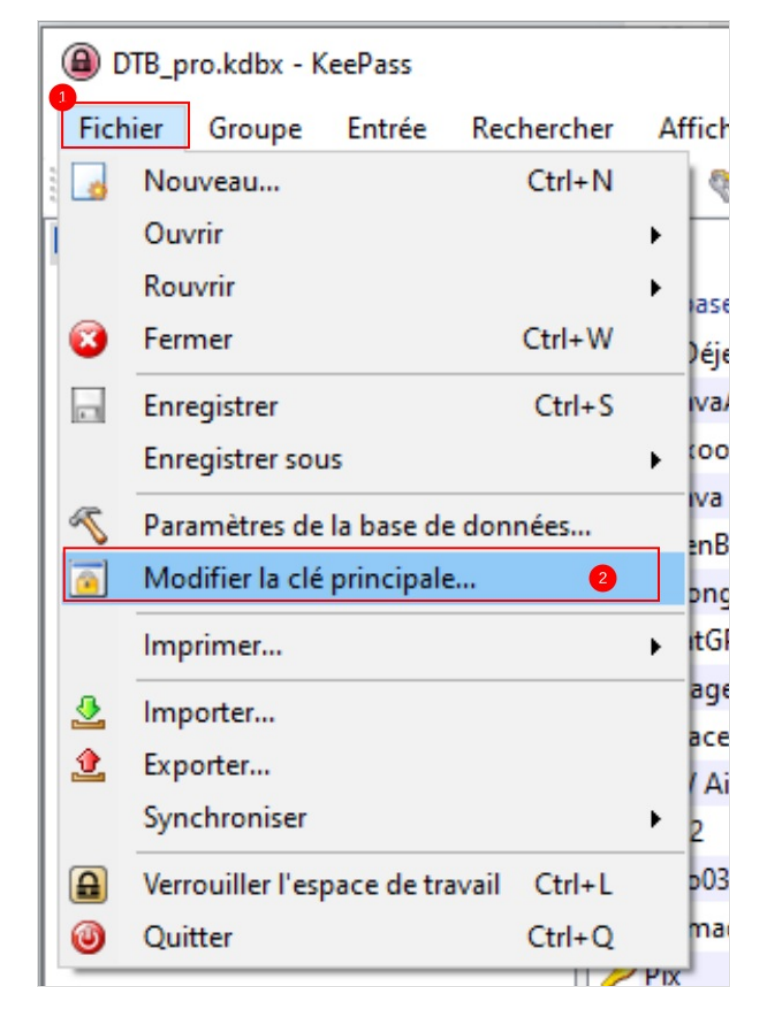

## Étape 3 - Changer sa clé principale ou KeyMaster

Renseigner la nouvelle clé maître dans le champs "Modifier la clé maître" et "Répéter la clé maître"

En cliquant sur "Ok", la nouvelle clé maître sera configurée et associée à la base de données.

Attention de ne pas oublier votre nouvelle clé ! Si une imprimante est à disposition, il est possible d'imprimer une "feuille de secours" à conserver précieusement jusqu'à ce que le nouveau mot de passe soit retenu

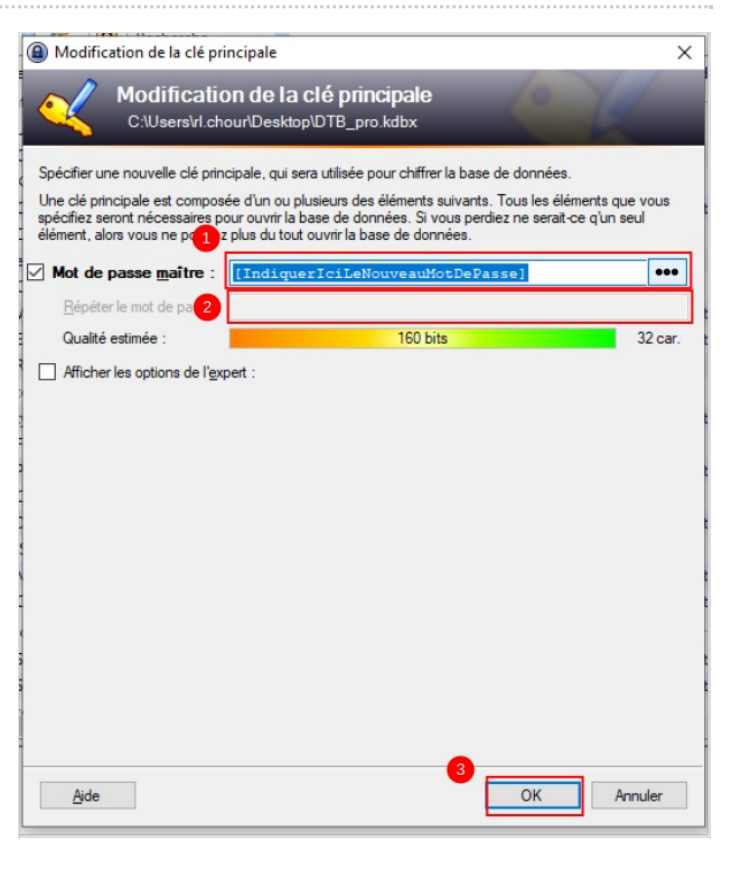